## **!!! DANGER ET AVERTISSEMENT !!!**

**Consignes de sécurité**: Le montage de ces matériels ne peut être effectué que par des professionnels. Seul un électricien qualifié doit être autorisé à installer ce produit. Une installation ou une manipulation incorrecte peut entraîner un risque d'électrocution, de brûlure, d'explosion ou d'incendie. Avant l'installation, lire la notice et tenir compte de l'emplacement de montage spécifique au produit. Il ne faut pas ouvrir, démonter, endommager ou modifier l'appareil. Toute ouverture ou réparation non autorisée annule l'intégralité des responsabilités, droits à remplacement et garanties ainsi que l'homologation. Il faut exclusivement utiliser des accessoires de marque RD-TECH. Avant de procéder à l'installation de l'appareil, comparer les indications figurant sur la plaque signalétique avec les caractéristiques effectives du secteur (tension, courant, fréquence). Le non-respect des indications de la présente notice ne saurait engager la responsabilité du constructeur.

Risque d'électrocution, de brûlures, d'explosion ou d'incendie : l'installation et l'entretien de cet appareil ne doivent être effectués que par du personnel qualifié + avant toute intervention sur l'appareil, couper les entrées tensions + utilisez toujours un dispositif de détection de tension approprié pour confirmer l'absence de tension + replacez tous les dispositifs, les portes et les couvercles avant de mettre cet appareil sous tension + utilisez toujours la tension assignée appropriée pour alimenter cet appareil + Si ces précautions n'étaient pas respectées, cela pourrait entraîner des blessures graves. Risque de détérioration de l'appareil : Veillez à respecter la tension d'alimentation auxiliaire indiquée sur l'étiquette du produit installé + la fréquence du réseau 50Hz + une tension maximum aux bornes des entrées tension de 240 V AC phase/ neutre

IMPORTANT : L'installateur veillera à ce que l'afficheur dispose en amont dans le circuit, d'un système d'isolement électrique type sectionneur/interrupteur/disjoncteur. Ce système d'isolement devra être placé convenablement et facilement accessible. Ce système devra être marqué comme étant le dispositif de coupure de l'appareil. Ce dispositif doit est conforme aux CEI 60947-1 et CEI 60947-3. La capacité de sectionnement devra permettre de couper l'afficheur en charge. Ce qui représente un pouvoir de coupure de calibre minimum 5A. Le sectionnement devra s'appliquer à l'ensemble des câbles raccordés sur l'alimentation de l'afficheur.

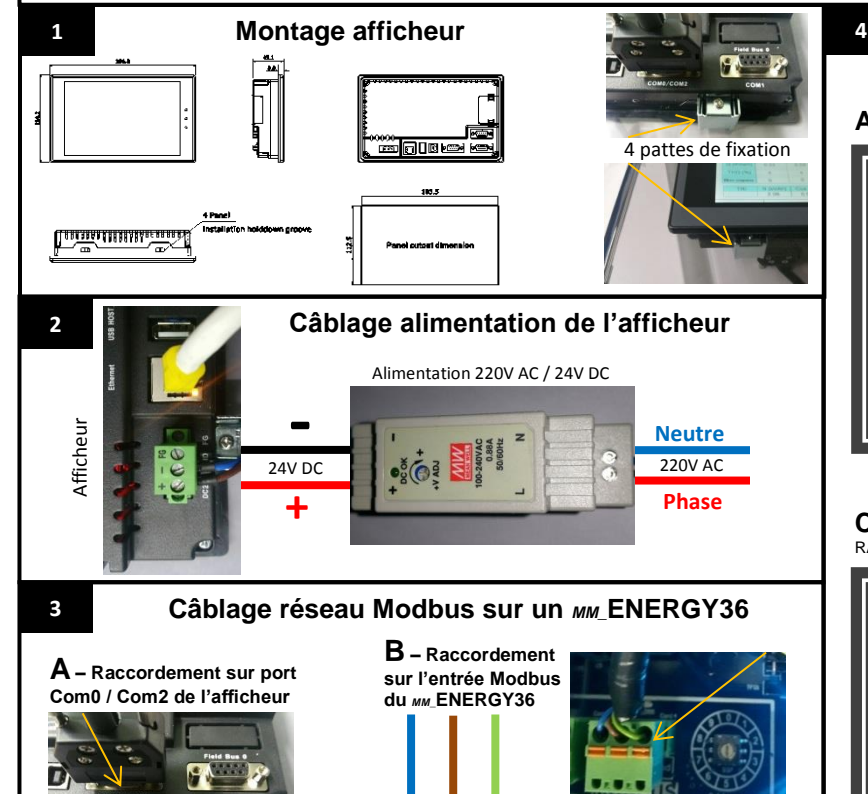

Gnd

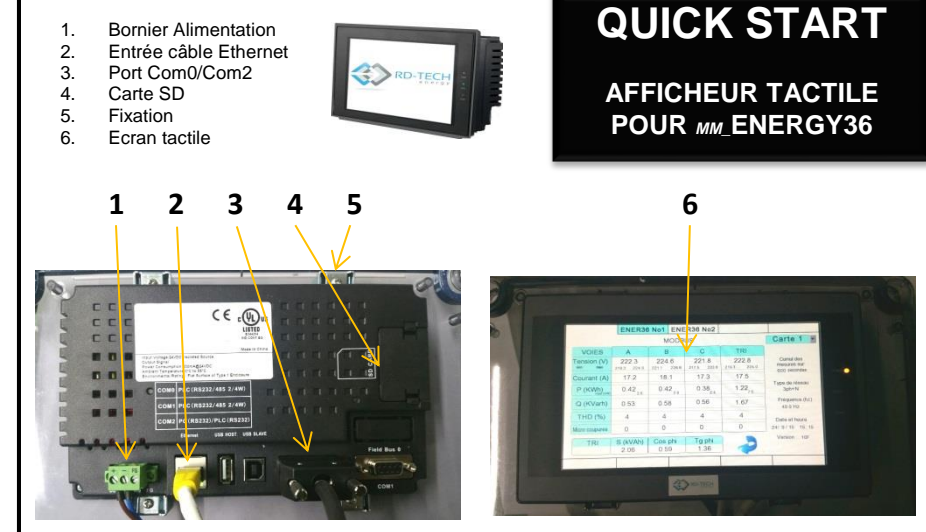

## Paramétrage des communications

(Indiquer à l'afficheur la structure du réseau des compteurs MLENERGY36)

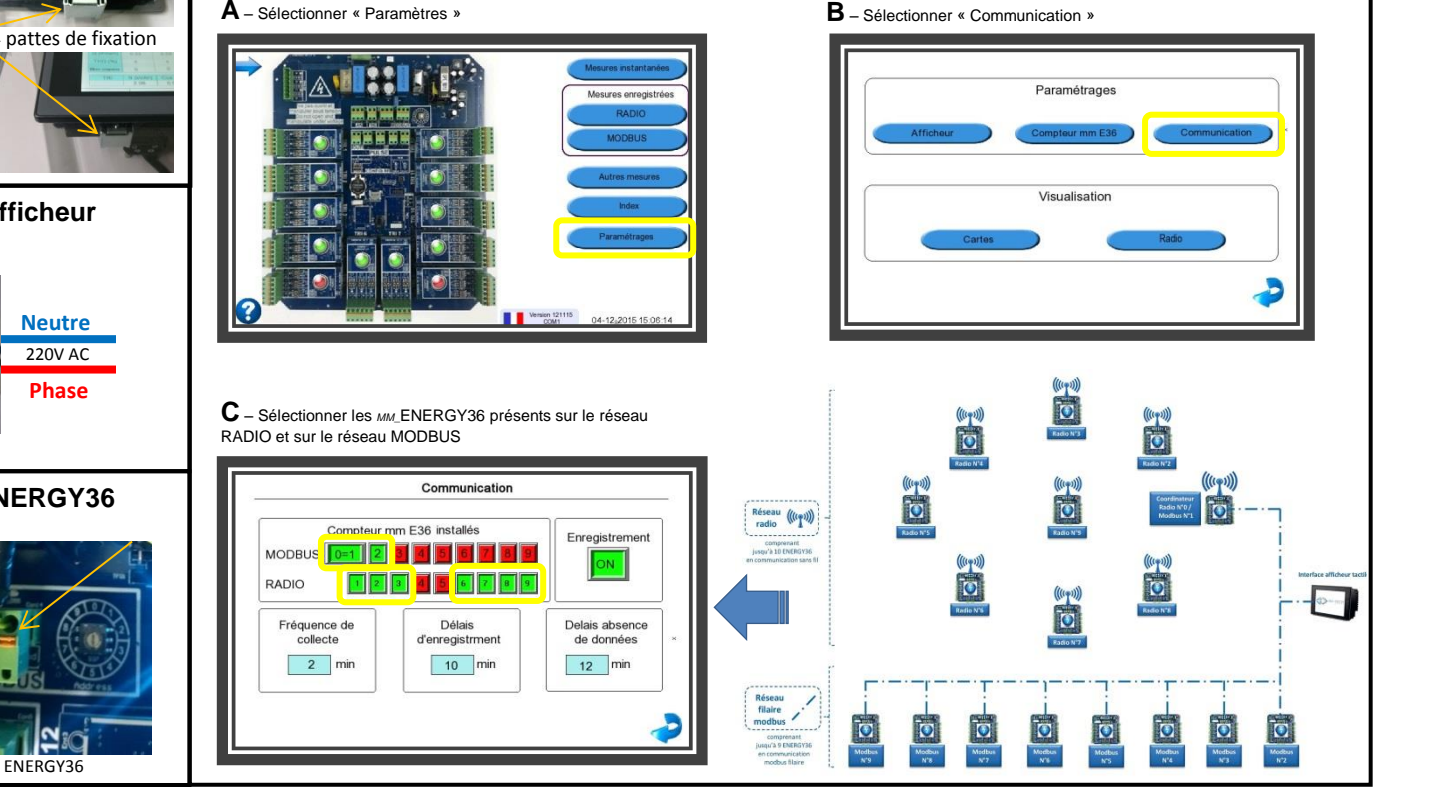

RDTECH - 359 rue Fleming - 62400 Béthune - France

Afficheur

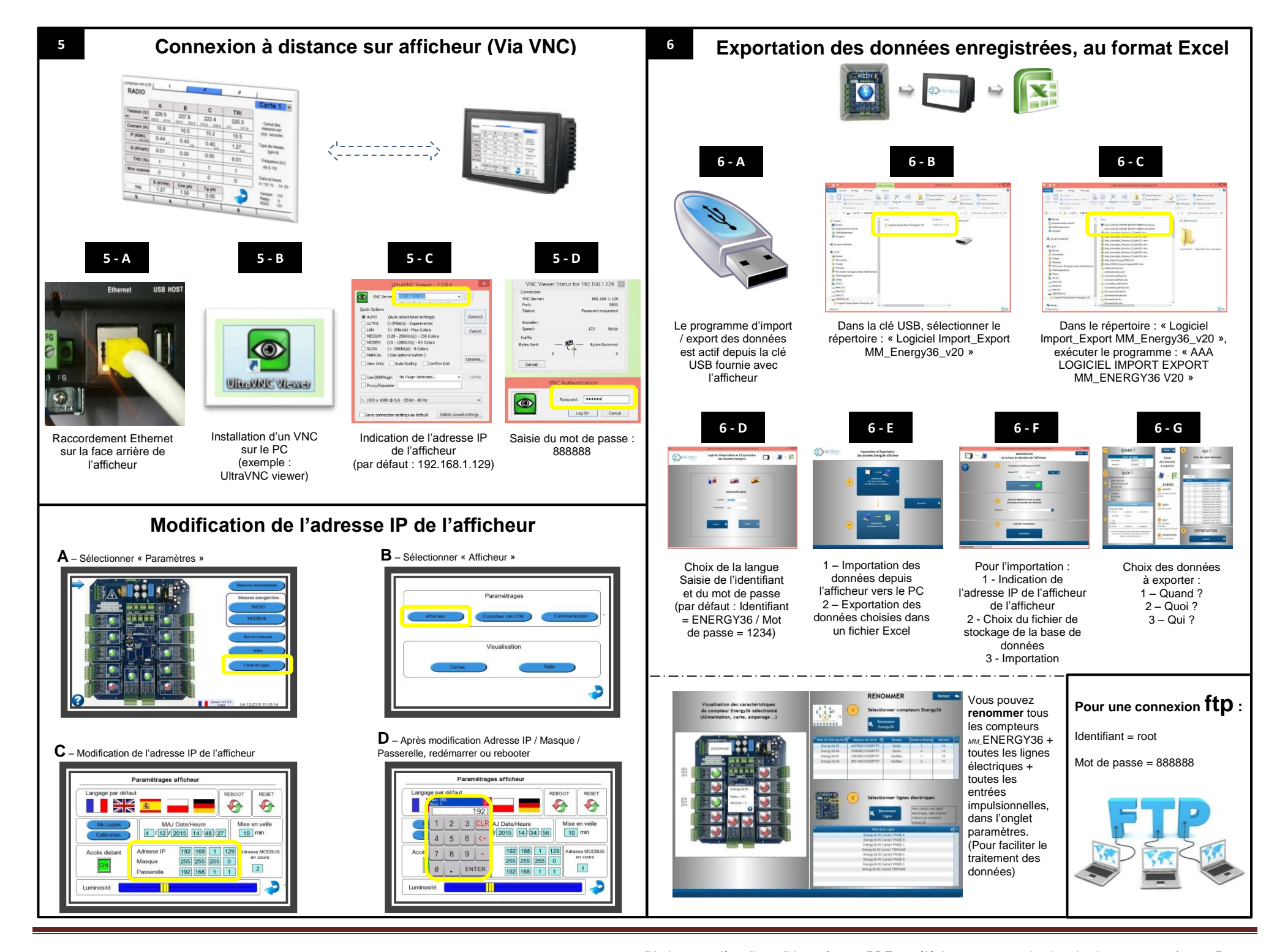